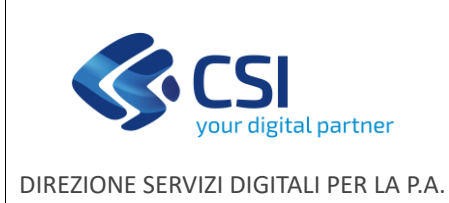

NEMBO - INDENNIZZO DANNI DA FAUNA SELVATICA

F501-NEMBO-MUT-011-V02

ISTRUTTORIA

Pag. **1** di **17** 

Manuale utente

## NEMBO Portale CACCIA

# Indennizzo danni da fauna selvatica Istruttoria

Manuale utente

### STATO DELLE VARIAZIONI

| VERSIONE | PARAGRAFO O PAGINA    | DESCRIZIONE DELLA VARIAZIONE    |
|----------|-----------------------|---------------------------------|
| V01      | Tutto il documento    | Versione iniziale del documento |
| V02      | Quadro Danni da Fauna | Nuova localizzazione grafica    |

| <pre>s</pre>   | <b>CSI</b><br>your digital partner |
|----------------|------------------------------------|
| DIREZIONE SER\ | /IZI DIGITALI PER LA P.A.          |

## NEMBO - INDENNIZZO DANNI DA FAUNA SELVATICA

ISTRUTTORIA

Pag. **2** di **17** 

## Manuale utente

## Sommario

| In | dennizz | o danni da fauna selvatica1           |
|----|---------|---------------------------------------|
| 1  | Prem    | essa                                  |
| 2  | Acce    | sso al sistema 3                      |
| 3  | lcone   | e disponibili                         |
| 4  | Ricer   | ca del procedimento 4                 |
| 5  | Inser   | imento Nuova Istruttoria              |
|    | 5.1     | Quadro Dati Identificativi            |
|    | 5.2     | Quadro Dati Identificativi del danno7 |
|    | 5.3     | Quadro Danni Fauna                    |
|    | 5.3.1   | Localizzazione grafica                |
|    | 5.4     | Quadro Riepilogo danni fauna 11       |
|    | 5.5     | Quadro Accertamento del danno 13      |
|    | 5.6     | Quadro Allegati 14                    |
|    | 5.7     | Quadro Esito finale 14                |
|    | 5.8     | Quadro Controlli                      |
|    | 5.9     | Chiusura della fase di istruttoria 16 |

| your digital partner ISTRUTTORIA                         |                            |
|----------------------------------------------------------|----------------------------|
|                                                          | Pag. <b>3</b> di <b>17</b> |
| DIREZIONE SERVIZI DIGITALI PER LA P.A.<br>Manuale utente |                            |

### 1 Premessa

Il presente documento ha lo scopo di descrivere la funzionalità "*Gestione dei risarcimenti relativi a danni in agricoltura causati da Fauna*" del **Portale Caccia** - applicativo **NEMBO**, per quanto riguarda la fase di istruttoria delle domande trasmesse dalle aziende agricole, sia direttamente che tramite i centri di assistenza agricola (CAA).

### 2 Accesso al sistema

**Portale CACCIA** - Si accede tramite il Servizio "Portale Caccia - Danni da fauna selvatica e attività venatoria (NEMBO)" di Sistema Piemonte - Agricoltura, selezionando DANNI DA FAUNA e poi il ruolo di competenza.

## .: Servizionline SELEZIONARE LA FUNZIONALITÀ A CUI SI DESIDERA ACCEDERE ANAGRAFE VENATORIA 2.0 GESTIONE FAUNISTICA AREE A CACCIA SPECIFICA (ACS) Sestione dei risarcimenti relativi a danni in agricol Gestione Faunistica Gestione Anagrafe Venatoria Aree a caccia specifica (ACS) causati da Fauna Indennizzo danni da fauna selvatica SELEZIONARE IL RUOLO CON CUI SI DESIDERA ACCEDERE O Ambito Caccia - ATCCN2 - SAVIGLIANO O Comprensorio alpino - CACN5 - VALLI GESSO, VERMENAGNA E PESIO O Intermediario - CAA CONFAGRICOLTURA - 105000000 Regione Piemonte - REGIONE PIEMONTE Servizi agricoltura - CSI PIEMONTE O Titolare, legale rappresentante o persona física

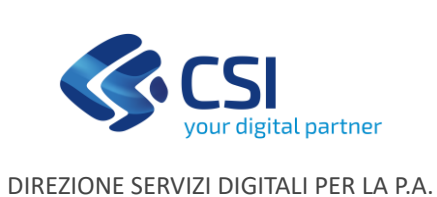

## NEMBO - INDENNIZZO DANNI DA FAUNA SELVATICA

Pag. 4 di 17

ISTRUTTORIA

Manuale utente

## 3 Icone disponibili

- Inserisci: serve ad inserire i dati di un nuovo elemento in un elenco
- Modifica: serve a modificare i dati
- Elimina: serve ad eliminare un elemento presente in un elenco
- Visualizza: serve a visualizzare i dati di dettaglio di un elemento
- Esporta dati: serve ad esportare dei dati in un file in formato Excel
- Chiudi: serve a chiudere un oggetto aperto
- Riapri: serve a riaprire un oggetto chiuso
- Riapri: serve a riaprire un oggetto chiuso
- 😫 🛛 Trasmetti: ufficializza l'esito istruttorio

### 4 Ricerca del procedimento

E' possibile utilizzare i filtri per selezionare le pratiche.

| Sistemapiemonte                     |
|-------------------------------------|
| Indennizzo danni da fauna selvatica |
| Hone                                |
| RICERCA PROCEDIMENTI                |
| O LISTE DI LIQUIDAZIONE             |
| ELENCO BANDI                        |
| MESSAGGI UTENTE                     |

| <b>CSI</b>                             | NEMBO - INDENNIZZO DANNI DA FAUNA<br>SELVATICA | F501-NEMBO-MUT-011-V02 |
|----------------------------------------|------------------------------------------------|------------------------|
| your digital partner                   | ISTRUTTORIA                                    | Pag. 5 di 17           |
| DIREZIONE SERVIZI DIGITALI PER LA P.A. | Manuale utente                                 |                        |

| ICERCA PROCEDIMENTO                  |                                                                                                    |         |
|--------------------------------------|----------------------------------------------------------------------------------------------------|---------|
| RICERCA PROCEDIMENTO                 |                                                                                                    |         |
| Codice Domanda                       |                                                                                                    |         |
| CUAA (Codice fiscale)                |                                                                                                    |         |
|                                      |                                                                                                    | ricerca |
| RICERCA PROCEDIMENTI                 |                                                                                                    |         |
| Misura / Sottomisura / Operazione 🏷  | 4.1.1 - Danni provocati dalla fauna all'agricoltura                                                                                                    | ^       |
| Bando 🍃                              | 2020 - Danni provocati dalla Fauna all'agricoltura - ANNO 2020 - data apertura: 07/01/2020                                                                                                | ~       |
|                                      |                                                                                                    | v       |
| Amministrazione (Organismo Delegato) | ATCAL1 - VAL CERRINA E CASALESE<br>ATCAL2 - PUNIRA ALESSANDRINA<br>ATCAL3 - VAL CURONE, BORBERA E GRUE<br>ATCAL4 - OVADESE E ACQUESE<br>ATCAL4 - OVADESE E ACQUESE<br>ATCAT - NORD TAVARO | Î       |
| Stato del procedimento 🍉             | Tranneso                                                                                                    | ^       |

## 5 Inserimento Nuova Istruttoria

Per inserire l'oggetto "istruttoria" utilizzare il pulsante 🕂

| ++    | Oggettolistanza                                         | Codice domanda | Data protocollo trasmissione/approvazione | Numero protocolio | Esito     | Stato     |
|-------|---------------------------------------------------------|----------------|-------------------------------------------|-------------------|-----------|-----------|
| e 🗘 🕽 | DOMANDA DI SOSTEGNO - LIQUIDATO DAL 15/10/2021 10:59:37 |                |                                           |                   |           |           |
| -     | Segnalazione dei danno                                  |                |                                           |                   | Trasmesso | Trasmesso |

Selezionare l'istruttoria ed eventualmente inserire le note e premere Conferma.

| Inder              | nnizzo danni da fauna selvatica             | CREA NU | UOVO OGGETTO              |                                                                                                 | ×        |         |                  |           |  |  |  |
|--------------------|---------------------------------------------|---------|---------------------------|-------------------------------------------------------------------------------------------------|----------|---------|------------------|-----------|--|--|--|
| Home Ricerca proce | dmetta Elenos procedmetti. Cetaglis oggeto  |         | Ufficio di zona *         |                                                                                                 | ~        |         |                  |           |  |  |  |
| ◙                  |                                             | F       | Funzionario istruttore *  |                                                                                                 | ~        |         | Operazioni - 💷 🗎 |           |  |  |  |
| _                  |                                             | Sele    | ziona Oggetto             |                                                                                                 |          | _       |                  |           |  |  |  |
|                    |                                             |         |                           | Domanda di Sostegno                                                                             |          |         |                  |           |  |  |  |
| +                  | Oggetto/Istanza Cod                         | ۲       | Istruttoria della domanda | di sostegno ai fini della ammissibilità                                                         |          | nocolio | Esito            | Stato /   |  |  |  |
| • •                | DOMANDA DI SOSTEGNO - TRASMESSO DAL 28/05/2 |         |                           |                                                                                                 |          |         |                  |           |  |  |  |
|                    | Segnalazione del danno 202                  |         | Note                      | Inserire le note (al massimo 4000 caratteri) che compariranno nell'iter<br>dell'Oggettoristanza |          |         | Trasmesso        | Trasmesso |  |  |  |
|                    |                                             |         |                           |                                                                                                 | al       |         |                  |           |  |  |  |
|                    |                                             | 0       | hiudi                     |                                                                                                 | Conferma |         |                  |           |  |  |  |
|                    |                                             |         |                           |                                                                                                 |          |         |                  |           |  |  |  |

| your digital partner                   | NEMBO - INDENNIZZO DANNI DA FAUNA<br>SELVATICA<br>ISTRUTTORIA | F501-NEMBO-MUT-011-V02<br>Pag. <b>6</b> di <b>17</b> |
|----------------------------------------|---------------------------------------------------------------|------------------------------------------------------|
| DIREZIONE SERVIZI DIGITALI PER LA P.A. | Manuale utente                                                |                                                      |

## 5.1 Quadro Dati Identificativi

Con il tasto MODIFICA è possibile modificare i dati NOTE e Codice CUP.

| i   | Dati<br>identificativi | Dati Identificativi<br>del danno | Danni<br>Fauna | Riepilogo<br>danni fauna | Accertamento<br>del danno | Allegati    | Esito<br>finale | Controlli SIGC<br>(informatici) |      |         |
|-----|------------------------|----------------------------------|----------------|--------------------------|---------------------------|-------------|-----------------|---------------------------------|------|---------|
| ma  | difica                 |                                  |                |                          |                           |             |                 |                                 |      |         |
| 0   | DATI PROCEDIME         | NTO                              |                |                          |                           |             |                 |                                 |      |         |
| E   | nte competente         |                                  |                |                          |                           |             |                 |                                 |      |         |
| N   | ote                    |                                  |                |                          |                           |             |                 |                                 |      |         |
| U   | fficio                 |                                  |                |                          |                           |             |                 |                                 |      |         |
| R   | esponsabile del pr     | rocedimento                      |                |                          |                           |             |                 |                                 |      |         |
| c   | UP                     |                                  |                |                          |                           |             |                 |                                 |      |         |
| U   | ltimo aggiornamen      | to                               |                |                          |                           |             |                 |                                 |      |         |
|     |                        |                                  |                |                          |                           |             |                 |                                 |      |         |
|     |                        |                                  |                |                          |                           |             |                 |                                 |      |         |
|     | DATI ANAGRAFIC         | 1                                |                |                          |                           |             |                 |                                 |      |         |
| 0   |                        |                                  |                |                          |                           |             |                 |                                 |      |         |
| P   | artita IVA             |                                  |                |                          |                           |             |                 |                                 |      |         |
| 0   | enominazione           |                                  |                |                          |                           |             |                 |                                 |      |         |
| le. | ntestazione azienda    |                                  |                |                          |                           |             |                 |                                 |      |         |
|     |                        |                                  |                |                          |                           |             |                 |                                 |      |         |
|     |                        |                                  |                |                          |                           |             |                 |                                 |      |         |
| m   |                        |                                  |                |                          |                           |             |                 |                                 |      |         |
| -   | identificativi         | del danno                        | Fauna          | danni fauna              | del danno                 | Allegati    | finale          | (informatici)                   |      |         |
| _   | -                      |                                  | 1              |                          |                           | -           |                 |                                 |      |         |
|     |                        |                                  |                | Note                     | Inserire le note (al      | massimo 400 | 0 caratteri)    |                                 |      |         |
|     |                        |                                  |                |                          |                           |             |                 |                                 |      |         |
|     |                        |                                  |                |                          |                           |             |                 |                                 |      |         |
|     |                        |                                  |                | Codice CUP               | Inserire codice CUI       | Þ           |                 |                                 |      |         |
|     |                        |                                  |                |                          |                           |             |                 |                                 |      |         |
|     |                        |                                  | L              | l                        |                           |             |                 |                                 |      |         |
|     | indietro               |                                  |                |                          |                           |             |                 |                                 |      | conferm |
|     |                        | ENTO                             |                |                          |                           |             |                 |                                 | <br> | <br>    |
| -   | John Procedum          | Linto                            |                |                          |                           |             |                 |                                 |      |         |

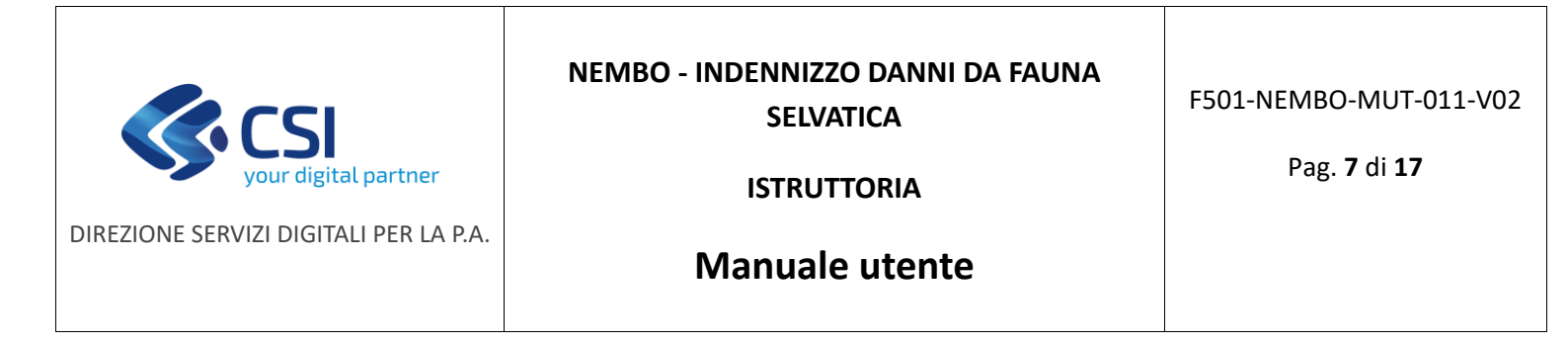

### 5.2 Quadro Dati Identificativi del danno

E' possibile variare i dati attraverso il tasto MODIFICA.

| i     | Dati<br>identificativi | Dati Identificativi<br>del danno | Danni<br>Fauna | Riepilogo<br>danni fauna | Accertamento<br>del danno | Allegati | Esito<br>finale | Controlli SIGC<br>(informatici) |
|-------|------------------------|----------------------------------|----------------|--------------------------|---------------------------|----------|-----------------|---------------------------------|
| mo    | difice                 |                                  |                |                          |                           |          |                 |                                 |
| •     | DATI IDENTIFICA        | nvi                              |                |                          |                           |          |                 |                                 |
| D     | ata del danno          |                                  |                |                          |                           |          |                 |                                 |
| P     | rovincia del dann      | >                                |                |                          |                           |          |                 |                                 |
| 11    | tituto                 |                                  |                |                          |                           |          |                 |                                 |
| N     | ominativo              |                                  |                |                          |                           |          |                 |                                 |
|       | chiesta Perizia ci     | en urgenza                       |                | No                       |                           |          |                 |                                 |
|       | ne                     |                                  |                |                          |                           |          |                 |                                 |
| _     |                        |                                  |                |                          |                           |          |                 |                                 |
| Ultir | na modifica            |                                  |                |                          |                           |          |                 |                                 |

Il quadro dovrà essere compilato come segue:

Data del danno: selezionare la data

Provincia del danno: selezionare una provincia tra quelle proposte

Comune del danno: selezionare il comune tra quelli proposti

Istituto: selezionare l'istituto dall'elenco proposto

Nominativo: se è stato selezionato un istituto, l'applicativo propone un elenco di nominativi da selezionare.

Se ISTITUTO selezionato = "ALTRO" si potrà digitare un nominativo liberamente.

Se NOMINATIVO selezionato = "ALTRO" compare una nuova casella dove digitare un nominativo liberamente.

Il nominativo non è un dato obbligatorio.

Se "Richiesta perizia con urgenza" = SI, sarà obbligatorio digitare il "motivo urgenza" ed eventualmente le note urgenza; questi dati non sono presenti se la richiesta perizia urgente vale NO.

| your digital partner                   | NEMBO - INDENNIZZO DANNI DA FAUNA<br>SELVATICA<br>ISTRUTTORIA | F501-NEMBO-MUT-011-V02<br>Pag. <b>8</b> di <b>17</b> |
|----------------------------------------|---------------------------------------------------------------|------------------------------------------------------|
| DIREZIONE SERVIZI DIGITALI PER LA P.A. | Manuale utente                                                |                                                      |

#### 5.3 Quadro Danni Fauna

Il quadro presenta l'elenco delle specie indicate nella domanda con la tipologia del danno, è possibile aggiungere, cancellare e modificare i dati segnalati.

Utilizzare il tasto + per inserire una nuova specie con il relativo danno.

| i       | Dati<br>identificativi | Dati Identificativi<br>del danno | Danni<br>Fauna | Riepilogo<br>danni fauna | Accertamento<br>del danno | Allegati | Esito<br>finale | Controlli SIGC<br>(informatici) |   |             |            |        |
|---------|------------------------|----------------------------------|----------------|--------------------------|---------------------------|----------|-----------------|---------------------------------|---|-------------|------------|--------|
|         |                        |                                  |                |                          |                           |          |                 |                                 |   |             |            |        |
| Loc     | calizzazione grafica   | i danni                          |                |                          |                           |          |                 |                                 |   |             |            |        |
| Dec. in |                        |                                  |                |                          |                           |          |                 |                                 |   |             |            | ▼ III. |
| Pagin   | a i ci i (i naunas     | <i>.</i> ,                       |                |                          |                           |          |                 |                                 |   |             |            |        |
| +       | i) 25                  |                                  | 🗖 Pr           | ogr. Ø                   | Specie                    |          | ٥               | Tipologia Danno                 | , | Descrizione | Quantità   |        |
| ٩       | × 🕈 🛈                  |                                  | 1              |                          | Cinghiale                 |          |                 | Scevi                           |   |             | 50,0000 Ha |        |
| Ultin   | na Modifica            |                                  |                |                          |                           |          |                 |                                 |   |             |            |        |
|         |                        |                                  |                |                          |                           |          |                 |                                 |   |             |            |        |

Specie: selezionare una delle specie proposte in elenco

Tipologia del danno: selezionare il tipo di danno proposto in elenco

Ulteriori informazioni: è consentito digitare un testo libero

**Quantità**: digitare la quantità del danno, di seguito sarà visualizzata l'unità di misura in base alla tipologia del danno selezionato.

Con il tasto "**Conferma**" si può proseguire o con la modifica dei dati di localizzazione del danno, tramite la **Localizzazione grafica danni** o integrando i dati sul singolo dettaglio del danno.

| INSERISCI DANNI FAUNA  |                |          |
|------------------------|----------------|----------|
| Specie                 | Fagiano comune | ~        |
| Tipologia danno        | Cimatura       | ~        |
| Ulteriori informazioni |                | li       |
| Quantità               | 400            | На       |
| Indietro               |                | Conferma |

| your digital partner                   | NEMBO - INDENNIZZO DANNI DA FAUNA<br>SELVATICA<br>ISTRUTTORIA | F501-NEMBO-MUT-011-V02<br>Pag. <b>9</b> di <b>17</b> |
|----------------------------------------|---------------------------------------------------------------|------------------------------------------------------|
| DIREZIONE SERVIZI DIGITALI PER LA P.A. | Manuale utente                                                |                                                      |

#### 5.3.1 Localizzazione grafica

Se necessario modificare i dati della localizzazione, procedere premendo il pulsante "Localizzazione grafica danni".

Per il dettaglio sul funzionamento del localizzatore grafico si rimanda al manuale specifico pubblicato sulla home page del <u>Portale Caccia</u> (Manuale localizzazione grafica danni fauna).

| i     | Dati<br>identificativi | Dati Identificativi<br>del danno | Danni<br>Fauna | Riepilogo<br>danni fauna | Accertamento<br>del danno | Allegati | Esito<br>finale | Controlli SIGC<br>(informatici) |                                |             |               |             |
|-------|------------------------|----------------------------------|----------------|--------------------------|---------------------------|----------|-----------------|---------------------------------|--------------------------------|-------------|---------------|-------------|
| Loc   | alizzazione grafic     | a danni                          |                |                          |                           |          |                 |                                 |                                |             |               |             |
| Pagir | a 1 di 1 (3 risulta    | ti)                              |                |                          |                           |          |                 |                                 |                                |             |               | <b>∨</b> ⊞• |
| +     | 18                     |                                  | _              |                          |                           |          |                 |                                 |                                |             |               |             |
|       | <b>1</b> • 0           |                                  |                | Progr.                   | Specie     Eecien         | comune   |                 | •                               | Tipologia Danno                | Descrizione | duantita      |             |
| ~     | * • •                  |                                  | -              | 1                        | Tagan                     | Comune   |                 |                                 | Unnatora                       |             | 400,0000 Ha   |             |
| 2     | 📕 🕈 📋                  |                                  |                | 2                        | Ghiro                     |          |                 |                                 | Scavi                          | •           | 1.000,0000 Ha |             |
| 0     | 🗶 🕈 🗍                  |                                  |                | 3                        | Lepre o                   | omune    |                 |                                 | Distruzione prodotto a termine | -           | 200,0000 Q.II |             |

Dopo aver localizzato tutti i danni è possibile:

• Visualizzare il dettaglio del danno e la relativa localizzazione in formato alfanumerico

| ETTAGLIO                   |                                  |        |      |            |            |                                 |                              |                             |                            |                          |                                           |                         |                        |         |     |        |         |
|----------------------------|----------------------------------|--------|------|------------|------------|---------------------------------|------------------------------|-----------------------------|----------------------------|--------------------------|-------------------------------------------|-------------------------|------------------------|---------|-----|--------|---------|
| lumero progre              | ssivo danno                      |        |      | 1          |            |                                 |                              |                             |                            |                          |                                           |                         |                        |         |     |        |         |
| pecie                      |                                  |        |      | Fagia      | ino comune |                                 |                              |                             |                            |                          |                                           |                         |                        |         |     |        |         |
| ipologia del d             | anno                             |        |      | Cima       | tura       |                                 |                              |                             |                            |                          |                                           |                         |                        |         |     |        |         |
| Iteriori inform            | azioni                           |        |      |            |            |                                 |                              |                             |                            |                          |                                           |                         |                        |         |     |        |         |
| luantità                   |                                  |        |      | 400,0      | 0000 Ha    |                                 |                              |                             |                            |                          |                                           |                         |                        |         |     |        |         |
| Itima modifica             | 1                                |        |      |            |            |                                 |                              |                             |                            |                          |                                           |                         |                        |         |     |        |         |
| Pagina 1 di 1 (i<br>Prov ¢ | 3 risultati)<br>Comune           | \$ Sez | ∳ Fo | ¢ Part     | ¢ Sub      | Sup.<br>catastale \$<br>\$ (ha) | Sup.<br>utilizzata ¢<br>(ha) | Sup.<br>coinvolta ∳<br>(ha) | Sup.<br>grafica \$<br>(ha) | Utilizzo                 | Sup.<br>utilizzata ∳<br>♦ secondaria (ha) | Utilizzo<br>riscontrato | Utilizzo<br>secondario | Coltura | ACS | ATCICA | v III • |
| AL                         | PIETRA MARAZZI                   | A      | 2    | 370        | -          | 0,2760                          | 0,2616                       | 0,2616                      | 0,2616                     | [544] CECE               | 0,0000                                    | -                       | -                      | NO      |     | ATCAL2 | -       |
|                            |                                  |        |      |            |            |                                 |                              |                             |                            |                          |                                           |                         |                        |         |     |        |         |
| AL                         | PIETRA MARAZZI                   | A      | 2    | 371        | -          | 0,2120                          | 0,1927                       | 0,1927                      | 0,1927                     | [544] CECE               | 0,0000                                    | -                       | -                      | NO      | -   | ATCAL2 | 1.00    |
| AL<br>AL                   | PIETRA MARAZZI<br>PIETRA MARAZZI | A      | 2    | 371<br>372 | •          | 0,2120                          | 0,1927                       | 0,1927                      | 0,1927                     | [544] CECE<br>[544] CECE | 0,0000                                    | -                       | -                      | NO      | •   | ATCAL2 | •       |

|                                        | NEMBO - INDENNIZZO DANNI DA FAUNA<br>SELVATICA | F501-NEMBO-MUT-011-V02      |
|----------------------------------------|------------------------------------------------|-----------------------------|
| your digital partner                   | ISTRUTTORIA                                    | Pag. <b>10</b> di <b>17</b> |
| DIREZIONE SERVIZI DIGITALI PER LA P.A. | Manuale utente                                 |                             |

• Modificare i dati del singolo danno

| i    | Dati<br>identificativi | Dati Identificativi<br>del danno | Danni<br>Fauna | Riepilogo<br>danni fauna | Accertamento<br>del danno | Allegati | Esito<br>finale | Controlli SIGC<br>(informatici) |
|------|------------------------|----------------------------------|----------------|--------------------------|---------------------------|----------|-----------------|---------------------------------|
| MO   |                        | NI FAUNA                         |                |                          |                           |          |                 |                                 |
| Spe  | cie                    |                                  |                |                          |                           |          |                 | F                               |
| Tip  | logia danno            |                                  |                |                          |                           |          |                 | c                               |
| Ulte | riori informazior      | ni                               |                |                          |                           |          |                 |                                 |
| Qua  | ntità                  |                                  |                |                          |                           |          |                 | 40                              |
| Ind  | etro                   |                                  |                |                          |                           |          |                 |                                 |

• Cancellare un'area, modificare il dato Cultura secondaria, aggiornare eventualmente l'Utilizzo riscontrato ed il campo Note

| i  | Dati<br>identificativi | Dati Iden<br>del danne | tificativi<br>o | Danni<br>Fauna | Riepilog<br>danni fa | o Accerta<br>una del dann    | mento Alleg         | ati Esito C<br>finale (i  | controlli SIGC<br>nformatici) |            |         |                            |                         |   |                           |                         |                       |      |     |
|----|------------------------|------------------------|-----------------|----------------|----------------------|------------------------------|---------------------|---------------------------|-------------------------------|------------|---------|----------------------------|-------------------------|---|---------------------------|-------------------------|-----------------------|------|-----|
| MO |                        | II FAUNA               |                 |                |                      |                              |                     |                           |                               |            |         |                            |                         |   |                           |                         |                       |      |     |
| DE | STINAZIONI F           | RODUTT                 | VE LOC          | ALIZZATE       | :                    |                              |                     |                           |                               |            |         |                            |                         |   |                           |                         |                       |      |     |
|    |                        |                        |                 |                |                      |                              |                     |                           |                               |            |         |                            |                         |   |                           |                         |                       |      |     |
|    | Comune                 | \$ Sez                 |                 | \$ Part        | \$ Sub \$            | Sup.<br>catastale \$<br>(ha) | Zona<br>Altimetrica | Occupazione     del suolo | Destinazione 4                |            | Qualità | Sup.<br>utilizzata<br>(ha) | Utilizzo<br>riscontrato |   | Sup.<br>coinvolta<br>(ha) | Sup.<br>grafica<br>(ha) | Coltura<br>Secondaria | Note |     |
| ĺ  | PIETRA<br>MARAZZI (/   | AL)                    | 2               | 370            | -                    | 0,2760                       | Collina             | [544] CECE                | [011] FAVE, SEMI,<br>GRANELLA | [000]<br>- | [000] - | 0,2616                     | selezionare             | ~ | 0,2616                    | 0,2616                  | NO V                  |      | 10  |
| ť  | PIETRA<br>MARAZZI (/   | AL)                    | 2               | 372            | •                    | 0,7590                       | Collina             | [544] CECE                | [011] FAVE, SEMI,<br>GRANELLA | [000]<br>- | [000] - | 0,7099                     | selezionare             | ~ | 0,7099                    | 0,7099                  | NO ~                  |      | le  |
| ť  | PIETRA<br>MARAZZI (/   | AL)                    | 2               | 371            | -                    | 0,2120                       | Collina             | [544] CECE                | [011] FAVE, SEMI,<br>GRANELLA | -          | [000] - | 0,1927                     | - selezionare           | ~ | 0,1927                    | 0,1927                  | NO Y                  |      | le. |

Nella colonna "**Coltura secondaria**" selezionare **SI** solo nel caso in cui fosse presente la coltura secondaria al momento del danno.

Se il perito ha riscontrato un utilizzo diverso da quello dichiarato, in questo caso selezionarlo dall'elenco degli utilizzi proposti per la colonna "**Utilizzo Riscontrato**".

Al termine dell'aggiornamento dei dati premere il tasto Conferma.

| your digital partner                   | NEMBO - INDENNIZZO DANNI DA FAUNA<br>SELVATICA<br>ISTRUTTORIA | F501-NEMBO-MUT-011-V02<br>Pag. <b>11</b> di <b>17</b> |
|----------------------------------------|---------------------------------------------------------------|-------------------------------------------------------|
| DIREZIONE SERVIZI DIGITALI PER LA P.A. | Manuale utente                                                |                                                       |

• Il Eliminare uno o più danni (comprese le aree associate) oppure, entrando nel dettaglio del singolo danno, eliminare una o più aree

|          | Indennizzo                                  | o danni da fau                   | na selva       | atica                    |                     | ELI         | MINA DANNO    | D               |                                 |                                | ×            |
|----------|---------------------------------------------|----------------------------------|----------------|--------------------------|---------------------|-------------|---------------|-----------------|---------------------------------|--------------------------------|--------------|
| Home / I | Ricerca procediment                         | D / Elenco procediment           | ti / Dettaglio | Oggetto / Danni Fa       | una                 |             | Sei sicuro di | i voler elimi   | nare il danno sele:             | zionato?                       |              |
|          |                                             |                                  |                |                          |                     |             |               |                 |                                 |                                |              |
|          |                                             |                                  |                |                          |                     |             | no, chiudi    |                 |                                 |                                | si, prosegui |
| i        | Dati<br>identificativi                      | Dati Identificativi<br>del danno | Danni<br>Fauna | Riepilogo<br>danni fauna | Accerta<br>del dani | mento<br>no | Allegati      | Esito<br>finale | Controlli SIGC<br>(informatici) |                                |              |
| Loc      | alizzazione grafica<br>a 1 di 1 (3 risultat | a danni                          |                |                          |                     |             |               |                 |                                 |                                |              |
| ÷        | 1 15                                        |                                  |                |                          |                     |             |               |                 |                                 |                                |              |
| Q        | × 🕈 🗊 👘                                     |                                  |                | 1                        |                     | Fagiano     | comune        |                 |                                 | Cimatura                       | -            |
| Q        | × 🕈 🗊 👘                                     |                                  |                | 2                        |                     | Ghiro       |               |                 |                                 | Scavi                          | -            |
| 9        | × 9 🛈                                       |                                  |                | 3                        |                     | Lepre co    | omune         |                 |                                 | Distruzione prodotto a termine | -            |

## 5.4 Quadro Riepilogo danni fauna

Nota Bene: il quadro "RIEPILOGO DANNI FAUNA" deve essere ricompilato ogni volta che si effettuano delle modifiche nel quadro "DANNI FAUNA" (se i quadri non sono stati allineati sarà automaticamente segnalato nel quadro dei controlli quando saranno eseguiti).

| i (         | Dati<br>dentific | ativi:       | Dati Identific<br>del danno | cativi  | Danni<br>Fauna | Riepilog<br>danni fa | go<br>auna | Accertamento<br>del danno | Allegati | Esito<br>finale | Controlli SIGC<br>(informatici) |                              |                 |                   |                            |                          |
|-------------|------------------|--------------|-----------------------------|---------|----------------|----------------------|------------|---------------------------|----------|-----------------|---------------------------------|------------------------------|-----------------|-------------------|----------------------------|--------------------------|
|             |                  |              |                             |         |                |                      |            |                           |          |                 |                                 |                              |                 |                   |                            |                          |
| Totale s    | superfi          | icie coin    | ivolta (ha)                 |         |                | 1                    | 1.3347     |                           |          |                 |                                 |                              |                 |                   |                            |                          |
| Totale s    | superfi          | icie graf    | īca (ha)                    |         |                | 1                    | 1.3347     |                           |          |                 |                                 |                              |                 |                   |                            |                          |
| Totale s    | superfi          | icie acce    | ertata (ha)                 |         |                | (                    | 0          |                           |          |                 |                                 |                              |                 |                   |                            |                          |
| Totale i    | import           | o danno      | effettivo                   |         |                | (                    | 0          |                           |          |                 |                                 |                              |                 |                   |                            |                          |
| Pagina 1    | di 1 (2          | ! risultati) |                             |         |                |                      |            |                           |          |                 |                                 |                              | Superficie      | Superficie        |                            | ♥ Ⅲ•                     |
| <b>X</b> 85 |                  | Progr.       |                             | Specie  |                | Tipologia            | a Danno    |                           | Comune   |                 | Utilizzo                        | Superficie coinvolta<br>(ha) | grafica<br>(ha) | accertata<br>(ha) | Importo danno<br>effettivo | Riferimento<br>Waypoints |
| 1           |                  | 1            |                             | Gazza   |                | Cimatura             |            |                           | CAVOUR   | ł               | PRATO POLIFITA                  | 0,6041                       | 0,6041          | -                 | -                          | -                        |
| 1           |                  | 2            |                             | Fagiano | comune         | Cimatura             |            |                           | CAVOUR   | 2               | PRATO POLIFITA                  | 0,7306                       | 0,7306          | -                 | -                          | -                        |
|             |                  |              |                             |         |                |                      |            |                           |          |                 |                                 |                              |                 |                   |                            |                          |

| Vour digital partner                   | NEMBO - INDENNIZZO DANNI DA FAUNA<br>SELVATICA<br>ISTRUTTORIA | F501-NEMBO-MUT-011-V02<br>Pag. <b>12</b> di <b>17</b> |
|----------------------------------------|---------------------------------------------------------------|-------------------------------------------------------|
| DIREZIONE SERVIZI DIGITALI PER LA P.A. | Manuale utente                                                |                                                       |

Il quadro raggruppa l'elenco dei danni per specie, tipologia del danno, superficie coinvolta, aggregati per comune e utilizzo oppure utilizzo riscontrato in fase di perizia.

- **Superficie coinvolta**: superficie dichiarata in domanda (campo non editabile)
- **Superficie grafica**: superficie modificata in istruttoria **esclusivamente mediante tool grafico** (campo non editabile); dato inizialmente precompilato con la superficie coinvolta.
- Superficie accertata: superficie modificata in istruttoria (campo editabile non precompilato)
- Importo danno effettivo: sommatoria degli importi del danno indicati dai periti
- Riferimento Waypoints: consente il collegamento con i dati registrati dai periti (campo editabile)

| <b>N</b> 25 | • | Progr. 🗳 | Specie 🔶       | Tipologia Danno 🔶 | Comune 👙 | Utilizzo (     | Superficie coinvolta<br>(ha) | Superficie<br>grafica<br>(ha) | Superficie<br>accertata<br>(ha) | Importo danno<br>effettivo | Riferimento<br>Waypoints |
|-------------|---|----------|----------------|-------------------|----------|----------------|------------------------------|-------------------------------|---------------------------------|----------------------------|--------------------------|
| 1           |   | 1        | Gazza          | Cimatura          | CAVOUR   | PRATO POLIFITA | 0,6041                       | 0,6041                        | -                               | -                          | -                        |
| 1           |   | 2        | Fagiano comune | Cimatura          | CAVOUR   | PRATO POLIFITA | 0,7306                       | 0,7306                        | -                               | -                          | -                        |

La superficie accertata e l'importo danno effettivo devono essere obbligatoriamente digitati.

Per digitare contemporaneamente i dati su tutte le righe selezionare la casella della riga di testata e selezionare la matitina sulla sinistra

|       | Dati<br>identificativi | Dati Identifi<br>del danno | icativi   | Danni<br>Fauna | Riepilo<br>danni fa | go<br>auna   | Accertame<br>del danno | into  | Allegati | Esito<br>finale | Controlli SIGC<br>(informatici) |         |                         |                       |                         |                            |                          |
|-------|------------------------|----------------------------|-----------|----------------|---------------------|--------------|------------------------|-------|----------|-----------------|---------------------------------|---------|-------------------------|-----------------------|-------------------------|----------------------------|--------------------------|
| Totak | a superficie coi       | nvolta (ba)                |           |                |                     | 1 2247       |                        |       |          |                 |                                 |         |                         |                       |                         |                            |                          |
| otale | e superficie ara       | fica (ha)                  |           |                |                     | 1.3347       |                        |       |          |                 |                                 |         |                         |                       |                         |                            |                          |
| otale | e superficie aco       | certata (ha)               |           |                |                     | 0            |                        |       |          |                 |                                 |         |                         |                       |                         |                            |                          |
| tale  | e importo dann         | o effettivo                |           |                |                     | 0            |                        |       |          |                 |                                 |         |                         |                       |                         |                            |                          |
| ina   | 1 di 1 (2 risultat     | i)                         |           |                |                     |              |                        |       |          |                 |                                 |         | Superficie coinvolta    | Superficie<br>grafica | Superficie<br>accertata | Importo danno              | Riferimento              |
| 2     | S 🗖 Prog               | r. ¢                       | Specie    | ¢              | Tipologi            | a Danno      |                        | ¢     | Comune   | ¢               | Utilizzo                        | •       | (ha)                    | (ha)                  | (ha)                    | effettivo                  | Waypoints                |
| 1     | 2 1                    |                            | Gazza     |                | Cimatura            |              |                        |       | CAVOUR   |                 | PRATO POLIFITA                  |         | 0,6041                  | 0,6041                | -                       | -                          | -                        |
| 1     | 2                      |                            | Fagian    | o comune       | Cimatura            |              |                        |       | CAVOUR   |                 | PRATO POLIFITA                  |         | 0,7306                  | 0,7306                |                         |                            |                          |
| _     | Dati<br>identificativi | Dati Identi<br>del danno   | ificativi | Danni<br>Fauna | Riepilo<br>danni f  | igo<br>fauna | Accertame<br>del danno | ento  | Allegati | Esito<br>finale | Controlli SIGC<br>(informatici) | s       | uperficie Su            | perficie              | Superficie              |                            |                          |
| roj   | gr.                    | Specie                     |           | Tipologia      | Danno               |              |                        | Comur | 10       | Utilizz         | D                               | c<br>(I | oinvolta gra<br>na) (ha | fica<br>)             | accertata<br>(ha)       | Importo danno<br>effettivo | Riferimento<br>Waypoints |
|       |                        | Gazza                      |           | Cimatura       |                     |              |                        | CAVOL | JR       | PRATO           | POLIFITA                        | 0       | ,6041 0.6               | 041                   | 0,6041                  | 400                        |                          |
|       |                        | Fagiano con                | nune      | Cimatura       |                     |              |                        | CAVOL | JR       | PRATO           | POLIFITA                        | 0       | ,7306 0.7               | 306                   | 0,7306                  | 500                        |                          |
| ndi   | ietro                  |                            |           |                |                     |              |                        |       |          |                 |                                 |         |                         |                       |                         |                            | Conferm                  |

| your digital partner                   | NEMBO - INDENNIZZO DANNI DA FAUNA<br>SELVATICA<br>ISTRUTTORIA | F501-NEMBO-MUT-011-V02<br>Pag. <b>13</b> di <b>17</b> |
|----------------------------------------|---------------------------------------------------------------|-------------------------------------------------------|
| DIREZIONE SERVIZI DIGITALI PER LA P.A. | Manuale utente                                                |                                                       |

Dopo aver digitato i dati premere Conferma.

#### 5.5 Quadro Accertamento del danno

Con il tasto INSERISCI si apre il quadro per l'inserimento dei dati relativi alla perizia.

|   | 2020 - Danni p<br>Procedimento<br>Istruttoria della | rovocati dalla Fauna<br>numero: 2020650109<br>a domanda di sostegr | all'agricoltu<br>8 - Istruttori<br>10 ai fini del | ra - ANNO 2020<br>a in corso dal 28<br>la ammissibilità | 05/2020 16:07:24<br>- In corso dal 29/06 | 5/2020 14:35: | 48              |                                 |
|---|-----------------------------------------------------|--------------------------------------------------------------------|---------------------------------------------------|---------------------------------------------------------|------------------------------------------|---------------|-----------------|---------------------------------|
| i | Dati<br>identificativi                              | Dati Identificativi<br>del danno                                   | Danni<br>Fauna                                    | Riepilogo<br>danni fauna                                | Accertamento<br>del danno                | Allegati      | Esito<br>finale | Controlli SIGC<br>(informatici) |
|   |                                                     |                                                                    |                                                   | Perizia*                                                | - selezionare                            |               | ~               |                                 |
|   |                                                     |                                                                    | Data s                                            | opralluogo<br>Perito*                                   |                                          |               |                 |                                 |
|   |                                                     |                                                                    | Nume                                              | ro perizia*                                             |                                          |               |                 |                                 |
|   |                                                     |                                                                    | Importo                                           | ripristino*                                             |                                          |               |                 |                                 |
|   |                                                     | Spese prevenzione                                                  | e (sostenute                                      | dall'ente)*                                             |                                          |               |                 |                                 |
|   |                                                     | De                                                                 | scrizione pr                                      | evenzione                                               |                                          |               |                 |                                 |
|   |                                                     | Reiterati danni (Franci                                            | higia non ap                                      | oplicabile)*                                            | - selezionare                            |               | ~               |                                 |
|   |                                                     |                                                                    |                                                   | Note                                                    |                                          |               |                 |                                 |

indietro

- Perizia: selezionare SI/NO
- Data sopralluogo: data obbligatoria solo se Perizia = SI
- Perito: nominativo perito, dato obbligatorio
- Numero perizia: dato obbligatorio
- Importo ripristino: dato obbligatorio, può valere anche 0
- Spese perizia: dato obbligatorio, può valere anche 0
- Spese prevenzione (sostenute dall'ente): dato obbligatorio, può valere anche 0
- Descrizione prevenzione: testo non obbligatorio
- Reiterati danni (franchigia non applicabile): selezionare SI/NO
- **Note**: testo libero non obbligatorio.

Successivamente è possibile modificare o eliminare i dati inseriti nel quadro.

| your digital partner                   | NEMBO - INDENNIZZO DANNI DA FAUNA<br>SELVATICA<br>ISTRUTTORIA | F501-NEMBO-MUT-011-V02<br>Pag. <b>14</b> di <b>17</b> |
|----------------------------------------|---------------------------------------------------------------|-------------------------------------------------------|
| DIREZIONE SERVIZI DIGITALI PER LA P.A. | Manuale utente                                                |                                                       |

## 5.6 Quadro Allegati

Quadro che permette l'inserimento di allegati all'istruttoria, ad esempio la perizia.

#### 5.7 Quadro Esito finale

La compilazione di questo quadro permette di concludere l'istruttoria con l'espressione dell'esito.

| i     | Dati<br>identificativi | Dati Identificativi<br>del danno | Danni<br>Fauna | Riepilogo<br>danni fauna | Accertamento<br>del danno | Allegati       | Esito<br>finale | Controlli SIGC<br>(informatici) |          |
|-------|------------------------|----------------------------------|----------------|--------------------------|---------------------------|----------------|-----------------|---------------------------------|----------|
|       |                        |                                  |                |                          |                           |                | _               |                                 |          |
|       |                        |                                  | E              | sito finale *            | selezionare               |                |                 |                                 | ×        |
|       |                        |                                  | N              | Notivazioni              | Inserire le motivazi      | oni (al massir | mo 4000 c       | aratteri)                       |          |
|       |                        |                                  |                |                          |                           |                |                 |                                 | .ii.     |
|       |                        |                                  | Р              | rescrizioni              | Inserire le prescrizi     | oni (al massin | no 4000 ci      | aratteri)                       |          |
|       |                        |                                  |                |                          |                           |                |                 |                                 | a.       |
|       |                        | F                                | unzionario     | istruttore *             | selezionare               |                |                 |                                 | v 7      |
|       |                        |                                  |                | Note                     | Inserire le note (al      | massimo 400    | 0 caratteri     | )                               |          |
|       |                        |                                  |                |                          |                           |                |                 |                                 | ja.      |
| l cam | pi contrassegnati      | con * sono obbligatori           |                |                          |                           |                |                 |                                 |          |
|       | ndietro                |                                  |                |                          |                           |                |                 |                                 | conterma |

- Esito finale: selezionare esito POSITIVO o NEGATIVO
- Motivazioni: testo libero
- Prescrizioni: testo libero
- Funzionario istruttore: selezionare tra i nominativi proposti
- Note: testo libero

Dopo l'inserimento dei dati è possibile modificare il quadro finchè l'istruttoria non viene chiusa.

| your digital partner                   | NEMBO - INDENNIZZO DANNI DA FAUNA<br>SELVATICA<br>ISTRUTTORIA | F501-NEMBO-MUT-011-V02<br>Pag. <b>15</b> di <b>17</b> |
|----------------------------------------|---------------------------------------------------------------|-------------------------------------------------------|
| DIREZIONE SERVIZI DIGITALI PER LA P.A. | Manuale utente                                                |                                                       |

### 5.8 Quadro Controlli

Controlli previsti:

| esegui controll  |                                                                                                    |       |         |                      |
|------------------|----------------------------------------------------------------------------------------------------|-------|---------|----------------------|
| Sistema di cor   | trollo regionale                                                                                                    |       |         |                      |
| L es stralli sul | a fante Cistama di anakatifa senianate ana sena mai dati asenulii                                                     |       |         |                      |
| 1 consolit sui   | a ronce onxema or conocio regionare non sono mai stati eseguiti                                                       |       |         |                      |
| Codice           | Descrizione                                                                                                    | Esito | Risolto | Descrizione anomalia |
| ALL01            | Verifica che gli allegati rispettino i vincoli di univocità/obbligatorietà e ove previsto i file allegati             |       |         |                      |
| ANA08            | Verifica che sull'Anagrafe agricola unica del Piemonte l'azienda non risulti cessata                                  |       |         |                      |
| ANA14            | Verifica che sull'Anagrafe agricola unica del Piemonte l'azienda non risulti avere delle notifiche bioccanti attive 🎟 |       |         |                      |
| DANF01           | Verifica presenza particelle per danno da fauna                                                                       |       |         |                      |
| DANF02           | Verifica riepilogo danno da fauna                                                                                     |       |         |                      |
| DANF03           | Verifica presenza di almeno un danno da fauna                                                                         |       |         |                      |
| DANF04           | Verifica presenza dati identificativi del danno                                                                       |       |         |                      |
| DANF05           | Verifica presenza accertamento del danno                                                                              |       |         |                      |
| TRB01            | Verifica che l'azienda sia presente in Anagrafe Tributaria e che la partita iva coincida                              |       |         |                      |
| TRB02            | Verifica che la denominazione dell'azienda sia congruente a quella dichiarata su Anagrafe Tributaria                  |       |         |                      |
| TRB03            | Verifica che l'azienda non sia registrata in Anagrafe Tributaria con un altro CUAA                                    |       |         |                      |
| TRB05            | Verifica che il servizio di anagrafe tributaria sia raggiungibile                                                     |       |         |                      |
| TRB08            | Verifica che il rappresentante legale dichiarato in Anagrafe coincida con quello dichiarato in AT                     |       |         |                      |
| TRB09            | Verifica che il titolare/rappresentante legale di Anagrafe non sia deceduto                                           |       |         |                      |
|                  |                                                                                                    |       |         |                      |

Eseguire i controlli prima di chiudere l'istruttoria, per l'istruttoria con esito positivo è necessario che tutti i controlli siano ok, solo se l'istruttoria ha esito negativo è possibile ignorare eventuali controlli ko oppure non eseguirli ed effettuare comunque la chiusura.

È stato inserito il nuovo controllo **DANF07** per la verifica che non siano stati indicati danni su particelle con uso non agricolo.

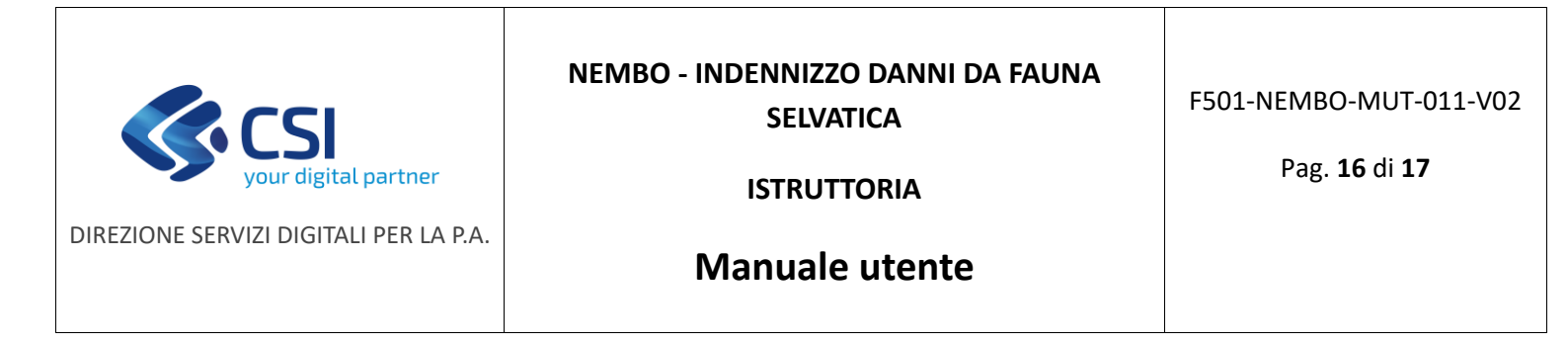

## 5.9 Chiusura della fase di istruttoria

Per concludere l'istruttoria è necessario utilizzare il lucchetto verde in alto a destra (

|                     |                                                                                                    |       |         | Operazioni • 🔌 🗐 📄 🖶 🔒 |
|---------------------|----------------------------------------------------------------------------------------------------|-------|---------|------------------------|
| 1 Dati<br>identific | tivi Dati Identificativi Danni Riepilogo Accertamento Allegati Esto Controlli SIGC<br>del danno Fauna danni fauna del danno finale (informatici) |       |         |                        |
| Sistema di con      | trollo regionale                                                                                                    |       |         |                        |
| I controlli sul     | a fonte Sistema di controllo regionale sono stati eseguiti il 29/06/2020 16:19:05 ( CSI PIEMONTE DEMO 28 (RECIONE PIEMONTE) )                    |       |         |                        |
| Codice              | Descrizione                                                                                                    | Esito | Risolto | Descrizione anomalia   |
| ALL01               | Verifica che gli allegati rispettino i vincoli di univocità/obbligatorietà e ove previsto i file allegati                                        | 1     |         |                        |
| ANA08               | Verifica che sull'Anagrafe agricola unica del Piermonte l'azienda non risulti cessata                                                            | 1     |         |                        |
| ANA14               | Verifica che sull'Anagrafe agricola unica del Piermonte l'azienda non risulti avere delle notifiche bloccanti attive                             | 1     |         |                        |
| DANF01              | Verifica presenza particelle per danno da fauna                                                                                                  | 1     |         |                        |
| DANF02              | Verifica riepilogo danno da fauna                                                                                                    | 1     |         |                        |
| DANF03              | Verifica presenza di almeno un danno da fauna                                                                                                    | 1     |         |                        |
| DANF04              | Verifica presenza dati identificativi del danno                                                                                                  | 1     |         |                        |
| DANF05              | Verifica presenza accertamento del danno                                                                                                    | 1     |         |                        |

E' possibile contestualmente alla chiusura l'inserimento di note.

| Ø                      |                                  |                |                          |                                                   |                |                         |                                 |
|------------------------|----------------------------------|----------------|--------------------------|---------------------------------------------------|----------------|-------------------------|---------------------------------|
| Dati<br>identificativi | Dati Identificativi<br>del danno | Danni<br>Fauna | Riepilogo<br>danni fauna | Accertamento<br>del danno                         | Allegati       | Esito<br>finale         | Controlli SIGC<br>(informatici) |
| menzione: si sta per   | chiudere l'oggetto corre         | inte renden:   | solo non più mod         | dificabile, si è sicuri<br>Inserire le note (al r | di voler prose | iguire?<br>) caratteri) | the comparistanno               |
| annulla                |                                  |                |                          |                                                   |                |                         |                                 |

La conferma genera la chiusura dell'oggetto.

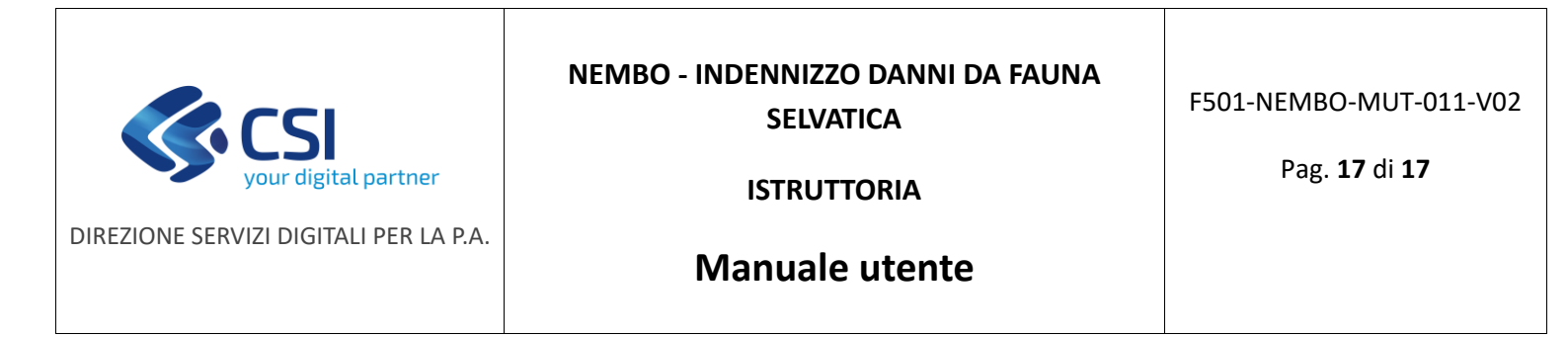

A questo punto l'istruttoria risulta in corso in attesa di firma, il procedimento può essere eventualmente

riaperto con il lucchetto arancione in alto a destra (

Per ufficializzare l'esito istruttorio è necessario utilizzare l'icona di TRASMISSIONE che effettua l'approvazione (

| Sistemapiemonte                                                                                                    |                                                                                                    |        |
|----------------------------------------------------------------------------------------------------|----------------------------------------------------------------------------------------------------|--------|
| Indennizzo danni da fauna selvatica                                                                                                    | APPROVAZIONE                                                                                                    |        |
| Home / Riberts procediments / Elenos procedimenti / Detlagito Oggetts /                                                                                   | Proseguendo con l'operazione l'oggetto verà approvato. Continuare?                                                         | Esci 🕪 |
| •                                                                                                    | Note Insertire la note (al massimo 4000 caratteri) dhe compariranno nell'iter dell'Opperazioni -                           | þ      |
| STAMPE<br>Stato Nome stampa<br>Nessun elemento bovato                                                                                                    | Chiudi Conturna<br>Utimo aggioriamento                                                                                     |        |
| Dati Dati Identificativi Dani Riepilogo del dano     del dano     L'oppetto Istruttoria della domanda di sostegno al fini della anmissibilità è stato com | nente Allegal Esito Controlli SIGC<br>no finale (informatici)<br>retamente chiuso e si tova nello stato in attesa di firma |        |

Anche in approvazione è possibile l'inserimento di eventuali note.

La conferma conclude l'istruttoria e lo stato della pratica diventa:

- "Ammissibile al finanziamento" se esito finale positivo.
- "Non ammissible al finanziamento" se esito finale negativo.

Non sono previste stampe per la fase di istruttoria.